## QGIS (2.x - 3.x) - Fiche 18 - Compléter une couche vectorielle avec la « calculatrice de champ »

<u>Exemple</u> - On dispose d'un fichier vectoriel donnant les cas de diabètes et les populations des différents départements français, notamment en 2012, 2015 et 2016. Les populations des départements présentant des différences considérables, on veut calculer la prévalence des diabètes en nombre de cas identifiés pour cent habitants (% population) en 2016.

| 1. Charger le fichier concerné comme une couche vectorie |
|----------------------------------------------------------|
|----------------------------------------------------------|

**2.** Dans les *Propriétés* (clic droit sur la couche) de couche chargée, choisir l'onglet *Champs*.

| 🕺 Propriétés de la couc | he - Diabètes                                      | 2016 - Prévale | nce (% population)   C | hamps |                |  |  |
|-------------------------|----------------------------------------------------|----------------|------------------------|-------|----------------|--|--|
| 🔀 Général               | Mise en page de l'éditeur d'attribut Autogénérer 👻 |                |                        |       |                |  |  |
| ኛ Style                 | 🔻 Cham                                             | ips            |                        |       |                |  |  |
| (abc Étiquettes         |                                                    | . 🖊 🗰          | ]                      |       |                |  |  |
| Champs                  | Id 🛆                                               | Nom            | Calculatrice de cham   | Alias | Type générique |  |  |
| 🧹 Rendu                 | abc ()                                             | NOM_DEP        | Édition de texte       |       | QString        |  |  |
| 🤎 Infobulles            | abc 1                                              | INSEE_DEP      | Édition de texte       |       | QString        |  |  |
| Actions                 | 1.2 2                                              | Pop 2016       | Édition de texte       |       | double         |  |  |
|                         | 1.2 3                                              | Diab 2016      | Édition de texte       |       | double         |  |  |
| Jointures               | 123 4                                              | Pop 2015       | Édition de texte       |       | qlonglong      |  |  |
| Diagrammes              | 1.2 5                                              | Diab 2015      | Édition de texte       |       | double         |  |  |
| 🥡 Métadonnées           | 123 6                                              | Pop 2013       | Édition de texte       |       | qlonglong      |  |  |
| Variables               | 1.2 7                                              | Diab 2013      | Édition de texte       |       | double         |  |  |
| Légende                 | 123 8                                              | Pop 2012       | Édition de texte       |       | qlonglong      |  |  |
|                         | 1.2 9                                              | Diab 2012      | Édition de texte       |       | double         |  |  |

**3.** Repérer l'icône *Calculatrice de champ* et l'activer. Une fenêtre s'ouvre. Sélectionner :

- Créer un nouveau champ,
- *Prev 2016* pour le *Nom*,
- Nombre décimal pour le Type,
- déployer Champs et Valeurs dans la colonne du milieu,
- poser le calcul qui va apparaître dans la fenêtre de gauche : double clic sur *Diab 2016*, /, double clic sur *Pop 2016*, \* *100* puis *OK*,

| Créer un champ virtuel<br>Nom<br>Type                 | Prev 2016<br>Nombre décimal (réel) | •                                                                                                    | NOM_DEP                                                                                                    | r d'un | champ existant                                                                                                    |
|-------------------------------------------------------|------------------------------------|----------------------------------------------------------------------------------------------------|----------------------------------------------------------------------------------------------------|--------|----------------------------------------------------------------------------------------------------|
| Longueur du nouveau champ<br>Expression Éditeur de fi | 10 🔶 Précision                     | 3                                                                                                    |                                                                                                    |        |                                                                                                    |
| "Diab 2016" / "Pop 2016"                              | * 100                              | row_rn     row_rn     row_rn     Aggre     Chaîn     Chaîn     Chaîn     Nu     Nu     Poi     Dii     Poi     Dii     Poi     Dii     Poi     Dii     Poi     Dii     Poi     Dii     Poi     Dii     Poi     Dii     Poi     Dii     Poi     Dii     Poi     Dii     Poi     Dii     Poi     Dii     Poi     Dii     Poi     Dii     Poi     Dii     Poi     Dii     Poi     Dii     Dii     Dii     Dii     Dii     Dii     Dii     Dii     Dii     Dii     Dii     Dii     Dii     Dii     Dii     Dii     Dii     D     Dii     D     D | umber           gates           e de caractères           ps et Valeurs           M_DEP           SEE_DEP           JLL           p 2016           pb 2016           p 2015           ab 2015           pb 2013           ab 2013           p 2013           ab 2013           p 2012           ab 2012 |        | groupe Field Double-cliquez sur le nom du champ pour l'ajouter à l'expression. Faites un clic droit sur le nom du champ pour accéder au menu contextuel des options de chargement d'un échantillon de ses valeurs. Valeurs Rechercher |
|                                                       |                                    | E Conve                                                                                                    | rsions                                                                                                    | -      | Charger les valeurs uniques Toutes 10 val                                                                                                    |

4. Le nouveau champ calculé apparaît au bas de la liste des champs de la couche.

**5.** Pour protéger le fichier vectoriel source, enregistrer éventuellement le fichier modifié sous un autre nom.

Pour cela, clic droit sur la couche, puis *Exporter / Sauvegarder les entités sous ...* puis choisir le nom et l'emplacement du nouveau fichier ainsi créé.

**6.** Créer un style adapté au contenu de la nouvelle couche (voir éventuellement la fiche technique 03).